## Forgot Your Password Steps.

1. Click the Forgot your Login/Password? link.

2. Enter your email address.

| i i asswora steps.                                                                                                    |
|----------------------------------------------------------------------------------------------------|
| S K Y W A R D°                                                                                                    |
| Goshen Community Schools<br>2017-18                                                                                                    |
| Login ID:                                                                                                    |
| Password: Sign In                                                                                                    |
| Forgot your Login/Password?<br>05.17.06.00.06                                                                                                    |
| Login Area: Family/Student Access 🔻                                                                                                    |
| SKYWARD <sup>®</sup><br>Forgotten Login/Password Assistance                                                                                                    |
| Please enter your email address or user name. If it matches<br>the email or user name the district has on file, you will be<br>sent an email containing your login and a link that can be<br>used to reset your nessword |
| used to reset your password.                                                                                                    |
| Email or User Name: <a>vyouremail&gt;@gmail.com</a> Submit Back                                                                                                    |

3. Check your email for an email from <u>do.not.reply@goshenschools.org</u>. It will contain your username and a link that allows you to reset your account password.

|                                          | do.not.reply@goshenschools.org<br>Forgotten Login/Password Assistance                                                                              |
|------------------------------------------|----------------------------------------------------------------------------------------------------|
| 1 This message                           | was sent with High importance.                                                                                                    |
| We received this request,                | a request to reset the account associated with this email address. If you made please follow the instructions below.                               |
| If you did no                            | t request to have your account reset you can ignore this email.                                                                                    |
| T Example                                | 2                                                                                                    |
| Login: t                                 | kample                                                                                                    |
| Click or past                            | e the following link to reset your account:                                                                                                    |
| https://skyw<br>id=38000&d<br>e=seplog01 | ard.goshenschools.org/scripts/wsisa.dll/WService=wsEAplus/skyportexpired.w?<br>c=2458360&tc=29313≶=tim.example&enc=PbkXcuaeao[UOld&hforgotLoginPag |
| District: Gos                            | hen Community Schools                                                                                                    |
| District Web                             | Site: www.gosnenschools.org                                                                                                    |

a.

b.

4. Enter in a new password so you can log into Skyward Family Access.

| Name: Example, Tim                  |        |
|-------------------------------------|--------|
| Login: tim.example                  |        |
| New Password:                       |        |
| Confirm New Password:               | Submit |
|                                     |        |
| Number of Numeric Characters Requir | red: 1 |
| Number of Special Characters Requir | red: 1 |
| Minimum Password Leng               | th: 8  |
| Number of Passwords Before Reu      | ise: 4 |
|                                     | 1      |

5. After you click the Submit button, you will see the Family Access login screen.

## ¿Olvidó los pasos para recuperar su contraseña?

 Haga clic en el enlace Forgot your Login/Password? (En español significa: ¿Olvidó su nombre de usuario o contraseña?)

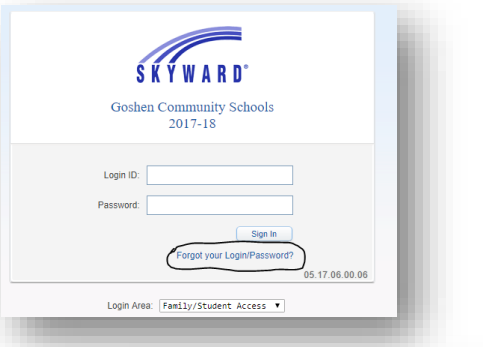

2. Ingrese su dirección de correo electrónico.

## Nombre de usuario olvidado/Ayuda para restablecer contraseña

Por favor ingrese su dirección de correo electrónico o nombre de usuario. Si coincide con su correo electrónico o nombre de usuario que el distrito tiene archivado, se le enviará un correo electrónico que contenga el nombre de usuario y un enlace que podrá usar para restablecer su contraseña.

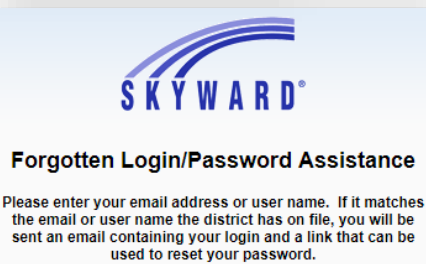

Email or User Name: 

State
State
State
State
State
State
State
State
State
State
State
State
State
State
State
State
State
State
State
State
State
State
State
State
State
State
State
State
State
State
State
State
State
State
State
State
State
State
State
State
State
State
State
State
State
State
State
State
State
State
State
State
State
State
State
State
State
State
State
State
State
State
State
State
State
State
State
State
State
State
State
State
State
State
State
State
State
State
State
State
State
State
State
State
State
State
State
State
State
State
State
State
State
State
State
State
State
State
State
State
State
State
State
State
State
State
State
State
State
State
State
State
State
State
State
State
State
St

Submit Back

Correo electrónico o nombre de usuario:

3. Revise si ha recibido un correo electrónico de <u>do.not.reply@goshenschools.org</u>. Contendrá su nombre de usuario y un enlace que le permita restablecer la contraseña de su cuenta.

| do.not.reply@goshenschools.org<br>Forgotten Login/Password Assistance<br>To © This message was sent with High importance.                      |
|----------------------------------------------------------------------------------------------------|
| We received a request to reset the account associated with this email address. If you made this request, please follow the instructions below. |
| If you did not request to have your account reset you can ignore this email.                                                                   |
| T Example                                                                                                    |
| Login: t example                                                                                                    |
| Click or paste the following link to reset your account:                                                                                       |
| https://skyward.goshenschools.org/scripts/wsisa.dll/WService=wsEAplus/skyportexpired.w?                                                        |
| id=38000&dc=2458360&tc=29313≶=tim.example&enc=PbkXcuaeaojLlOld&hforgotLoginPag                                                                 |
| e=seplog01                                                                                                    |
|                                                                                                    |
| District: Cashan Community Schools                                                                                                    |
| District Web Site: www.gosboosbools.org                                                                                                    |
| District Web Site. WWW.goshenschools.org                                                                                                    |

a.

4. Ingrese una nueva contraseña para que pueda ingresar a Skyward Family Access.

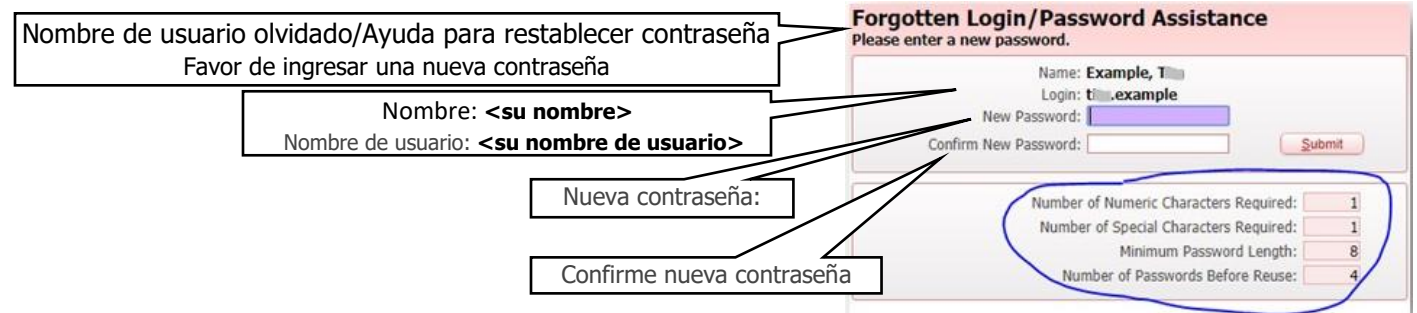

5. Después de hacer clic en el botón de envío, verá la pantalla para ingresar a *Family Access*.